## Counting objects by template matching (simple "machine vision") in ImageJ

(by: Vytas Bindokas, University of Chicago Light Microscopy Core Facility; Oct 2008) You need to download the Create\_Template.jar plugin into your IJ plugins folder and open an image. It appears the plugin accepts all image types, but will silently convert it to a single 32-bit image (stacks become the current slice, RGB becomes 32bit gray, etc); best to work on copies vs originals...

1) You can use the built in circular template generator (circle radius slider and invert buttons) to count round objects, or draw a region of interest and use the "Crop Template from Image" button to copy the structure of interest. The template image can be a separate image file that you can load in via the button provided.

2) Press the "Perform Statistical Correlation" button and wait until it creates a pixel map of how well the template matches the pixels in the entire image. (The threshold and size ranges are used in the next step, not the correlation mapping)

3) The threshold range and sizes will feed into the built in Particle Analyzer routine to produce object measurements/counts. The 0.50 means that the image is at least 50% similar to the template. The higher the Min Threshold, the tighter the match to the template. The routine outputs a results table and overlays green boxes over the objects that were matched. You can set different thresholds and recount, or you can create a new template reference and count other structures, if desired.

4) Press the "Done" button to quit the routine. It will ONLY run on the image that was current when launched, so you need to relaunch the plugin on each new input image.

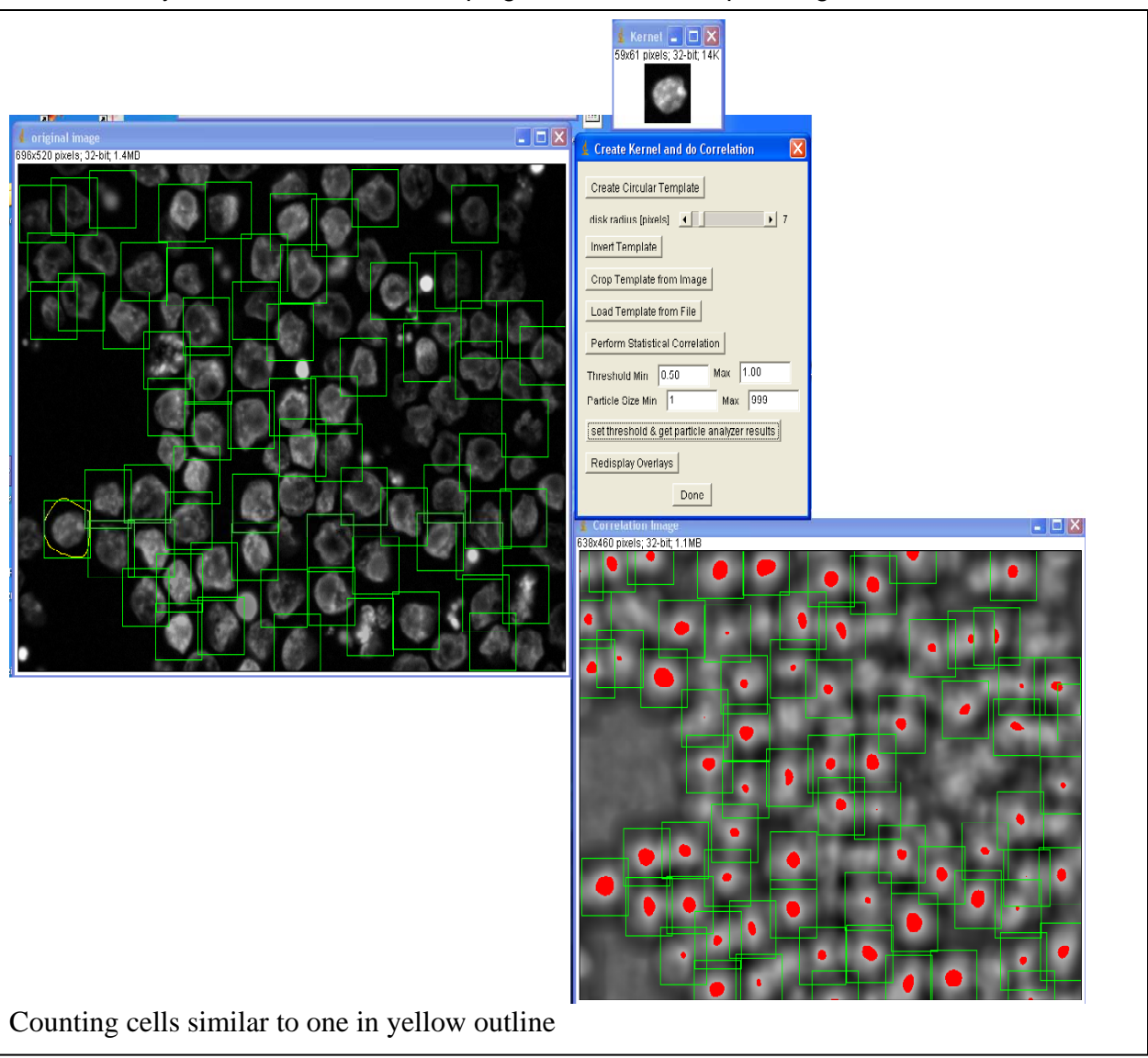

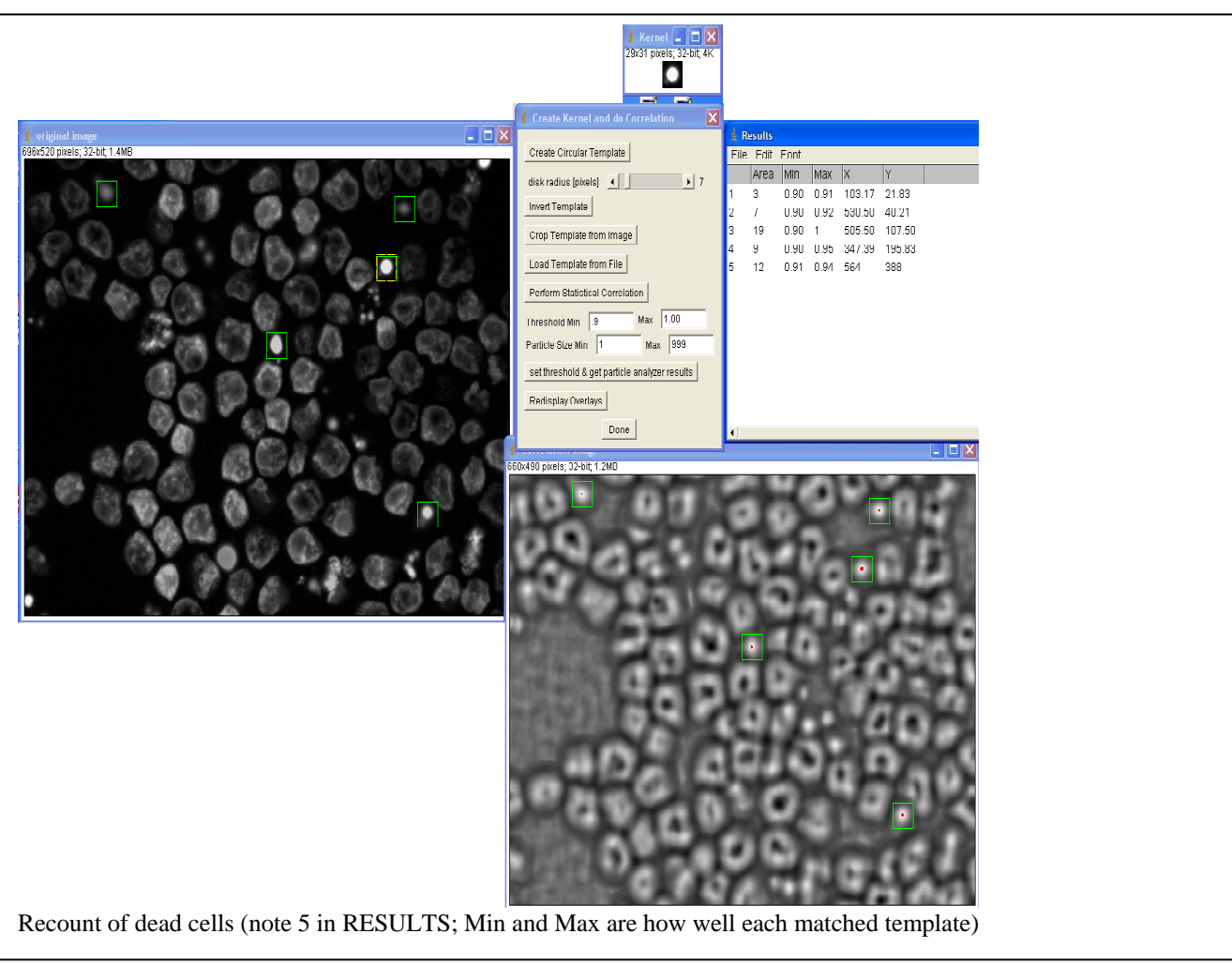

| 23x13 pixels; 32-bit, 1K<br>-the                                                                                                    | 1 |                                                                                                    |        |        |           |                 |
|----------------------------------------------------------------------------------------------------|---|----------------------------------------------------------------------------------------------------|--------|--------|-----------|-----------------|
| 🛔 original image 📮 🗆 🗶<br>738x299 pixels: 32-bit. 862K                                                                                                    | 1 | 🛓 Create                                                                                                    | Kernel | and do | Correlati | on 🔀            |
| You need to download the Create Template. jar plugin into your IJ plugins folder and open an image. It appears<br>the plugin accepts all image types, but will silently convert it to a single 32-bit image (stacks become the current<br>slice, RGB becomes 32bit gray, etc); best to work on copies vs originals¶<br>→ 1) You can use the built in circular template generator (circler adius slider and invert buttons) to count<br>round objects, or draw aregion of interest and use the "Crop Template from Image" button to copy the structure<br>of interest. The template image can be a separate image file that you can load in via the button provided.¶<br>→ 2) Press the "Perform Statistical Correlation" button and wait until it creates a pixel imap of how well the<br>template matches the pixels in the entire image. (The threshold and size ranges are used in the next step, not the<br>correlation mapping)¶<br>→ 3) The threshold range and size swill feed into the built in Particle. Analyzer routine to produce object<br>measurements/counts. The 0.50 means that the image is at least 50% similar to the template. The higher the Min<br>Threshold, the tighter the match to the template. The routine outputs are sults table and over lays green boxes<br>over the objects that were matched. You can set different thresholds and recount, or you can create a new<br>template reference and count other structures, if desired.¶<br>→ 4) Press the "Done" button to quit the routine. It will ONL Y run on the image that was current when<br>launched, so you need to relaunch the plugin on each new input image. ¶ |   | Create Circular Template<br>disk radius [pixels]  7<br>Invert Template<br>Crop Template from Image<br>Load Template from File<br>Perform Statistical Correlation<br>Threshold Min 0.8 Max 1.00<br>Particle Size Min 1 Max 999<br>set threshold & get particle analyzer results |        |        |           |                 |
| 🛓 Correlation Image                                                                                                    | 4 | Redisplay Overlays                                                                                                    |        |        |           |                 |
| /16x28/ pixels, 32-bit, 803K                                                                                                    |   |                                                                                                    |        | Dor    | 18        |                 |
|                                                                                                    | 1 | Results                                                                                                    |        |        |           |                 |
| สามออก 2011 ในออกเพราะ 1011 เพราะสอบเหตุสามหารแห่งของและสอบของและแห่งการแห่งไปได้สอบให้กำหลังให้เป็นสอบให้กำหลา<br>2013 - ใช้ชาวังการสอบเพราะไปแบบแห่งการและสอบปลายปลายอาการต่องการแห่งการให้สอบให้กำหลังให้เป็นสอบให้กำหลายไปได้เ                                                                                                    | F | File Edit                                                                                                    | Font   |        |           |                 |
|                                                                                                    |   | Area                                                                                                    | Min    | Мах    | Х         | Y               |
|                                                                                                    | 2 | 1                                                                                                    | 0.81   | 0.81   | 644.50    | 81.50           |
| and a second second second second second second second second second second second second second second second second second second second second second second second second second second second second second second second second second second second second second second second second s                                                                                                    | 3 | 1                                                                                                    | 0.81   | 0.81   | 544.5U    | 99.50<br>119.50 |
|                                                                                                    | 4 | 1                                                                                                    | 0.01   | 0.01   | 121.50    | 136.50          |
| . of An and a second descent of the second descent of the second second s                                                                                                    | 6 | 1                                                                                                    | 0.81   | 0.81   | 203.50    | 136.50          |
|                                                                                                    | 7 | 1                                                                                                    | 0.81   | 0.81   | 587.50    | 136.50          |
|                                                                                                    | 8 | 1                                                                                                    | 0.81   | 0.81   | 701.50    | 136.50          |